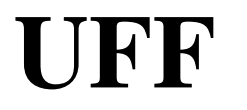

# Como efetuar uma Pesquisa na Base de Dados do Programa de Pós-Graduação em Psicologia/UFF – Campus Gragoatá-Niterói/RJ ?

1) Acessar o portal:

app.uff.br/slab/index.php/busca/listar

2) No menu lateral, clicar em 'Buscar'. Será exibido um formulário para preenchimento de dois campos. Haverá 3 botões: Remover, Adicionar e Buscar.

### 3) Para uma pesquisa simples,

Por exemplo: pesquisar todos os artigos, dissertações, teses e livros do autor "Claudio".

- A) no item do formulário 'campos' selecionar 'Autor'
- B) no item 'Pesquisa', digitar o nome 'Claudio'
- C) clicar em 'Buscar'

| 🖂 (1022) Webmail UFF :: Entrac 🗙 🛛 G G                                                       | oogle 🛛 🗙 🛷 Programa de Pós-Graduação                                     | × +                                    |                              |                |      |    | -       | -   |         | ×          |
|----------------------------------------------------------------------------------------------|---------------------------------------------------------------------------|----------------------------------------|------------------------------|----------------|------|----|---------|-----|---------|------------|
| ( www.slab.uff.br/psm/index.php/b                                                            | ousca/                                                                    | Ę                                      | C Q Pesquisar                |                | ☆    | Ê  | +       | Â   | ◙       | ≡          |
| <b>BRASIL</b>                                                                                | <sup>Serviços</sup><br>Programa de Pós-Graduação e<br><b>Base de Dado</b> | Participe<br>m Psicologia<br><b>)S</b> | Acesso à informação<br>- UFF | Legislação Car | nais | *  |         | Sa  | llvador | ra<br>Sair |
| Cadastrar Usuário<br>Formulário<br>Pesquisas Bibliográficas<br>Listagem de Usuário<br>Buscar | Buscar<br>Campos 💽 💽                                                      |                                        |                              |                |      | Ac | diciona | ər. | Busca   | ar         |

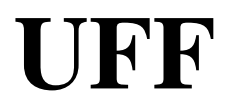

UNIVERSIDADE FEDERAL FLUMINENSE INSTITUTO DE PSICOLOGIA PROGRAMA DE PÓS-GRADUAÇÃO EM PSICOLOGIA Campus Gragoatá – Niterói/RJ

### 4) Para uma pesquisa composta de dois filtros.

#### Por exemplo: pesquisar todos os 'artigos' da Profa. 'Cristina Rauter'.

A) Clicar, uma vez, no botão **'Adicionar'** para adicionar itens para busca. Caso tenha errado e clicado além do necessário, basta clicar no botão **'Remover'** para remover o item(os itens) desnecessário(s).

B) no item do formulário 'campos' selecionar ' Pesquisa Bibliográfica'

C) no item 'tipo de item' selecionar 'Artigos'

D) no item do formulário 'campos' selecionar ' Autor'

- E) no item 'Pesquisa', digitar o nome 'cristina rauter'. (Pode ser com letras minúsculas).
- F) clicar em 'Buscar'

| 🖂 (1022) Webmail UFF : 🗙 🛛 G Google                                               | 🗙 🛛 Programa de Pós-Gradua 🗙 🔒 Pro                                                                                     | oblemas ao carrega 🗙 🛷 Programa de                  | Pós-Gra 🗙 Home                 | $\times  $ + | -   |       | ×  |
|-----------------------------------------------------------------------------------|----------------------------------------------------------------------------------------------------|-----------------------------------------------------|--------------------------------|--------------|-----|-------|----|
| ( i www.slab.uff.br/psm/index.php/b                                               | usca/busca_publica                                                                                                    | C.                                                  | 🔍 Pesquisar                    | ☆ 自 👎        | Â   | ◙     | ≡  |
| S BRASIL                                                                          | <sup>Serviços</sup><br>Programa de Pós-Graduaçã<br><b>Base de D</b>                                                    | Participe Acesso<br>ão em Psicologia - UFI<br>Dados | ) à informação Legislação<br>F | Canais 🙀     |     |       |    |
| Buscar<br>Pesquisas Bibliográficas<br>Listagem das Normativas<br>Voltar ao Portal | Buscar<br>Campos Pesquisa Bibliográfica<br>Tipo de Item Artigos<br>Campos Autor<br>Pesquisa cristina rauter<br>Remover |                                                     |                                | Adicio       | nar | Busca | зr |
|                                                                                   |                                                                                                    |                                                     |                                |              |     |       |    |

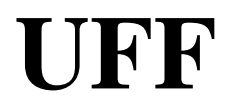

## 5) Para uma pesquisa composta de três filtros.

### Por exemplo: pesquisar todos os 'artigos' da Profa. 'Cristina Rauter' do 'Ano' '2013'.

A) Clicar, duas vezes, no botão **'Adicionar'** para adicionar itens para busca. Caso tenha errado e clicado além do necessário, basta clicar no botão **'Remover'** para remover o item(os itens) desnecessário(s).

B) no item do formulário 'campos' selecionar ' Pesquisa Bibliográfica'

C) no item 'tipo de item' selecionar 'Artigos'

D) no item do formulário 'campos' selecionar ' Autor'

E) no item 'Pesquisa', digitar o nome 'cristina rauter'. (Pode ser com letras minúsculas).

F) no item do formulário 'campos' selecionar ' Ano'.

G) no item 'Pesquisa', digitar '2013'.

H) clicar em 'Buscar'

|                                                                                   | busca/busca_publica                                                                                                    | E.                                | C Q P                | esquisar |               | ☆     | Ô  | ∔ ń      |      | =   |
|-----------------------------------------------------------------------------------|----------------------------------------------------------------------------------------------------|-----------------------------------|----------------------|----------|---------------|-------|----|----------|------|-----|
| <b>BRASIL</b>                                                                     | <sup>Serviços</sup><br>Programa de Pós-Graduação<br><b>Base de Dac</b>                                                                                                    | Participe<br>em Psicologia<br>dos | Acesso à in<br>- UFF | formação | Legislação Ca | inais | *  |          |      |     |
| Buscar<br>Pesquisas Bibliográficas<br>Listagem das Normativas<br>Voltar ao Portal | Buscar<br>Campos Pesquisa Bibliográfica ()<br>Tipo de Item Artigos ()<br>Campos Autor ()<br>Pesquisa cristina rauter<br>Remover<br>Campos Ano ()<br>Pesquisa 2013<br>Remover |                                   |                      |          |               |       | Ad | licionar | Busc | car |